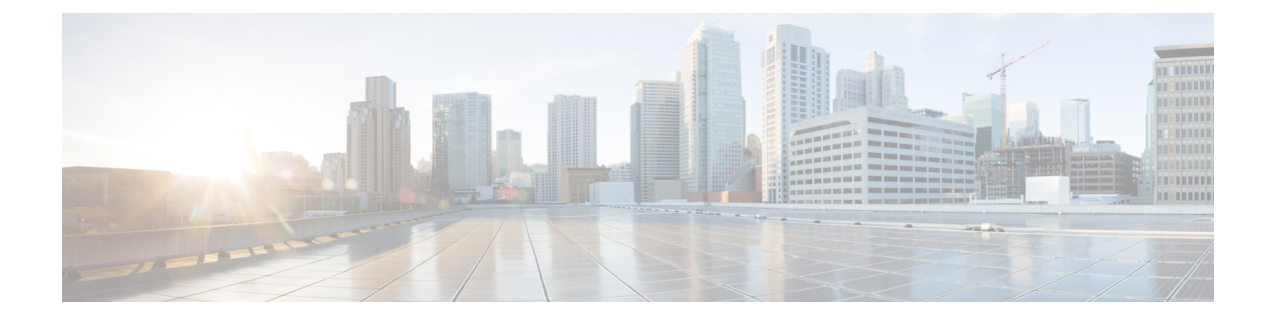

## **Secure Boot of Development Image**

This module describes the commands used to boot the development image securely.

For detailed information about booting of the development image securely, see the Secure Boot of Development chapter in the *System Security Configuration Guide for Cisco NCS 5500 Series Routers*.

- platform security development-image disable, on page 2
- request consent-token accept-response development-image enable, on page 3
- request consent-token generate-challenge development-image enable auth-timeout , on page 5
- show platform security boot status, on page 6

#### platform security development-image disable

To disable the secure booting of the development image on a platform, use the **platform security development-image disable** command in EXEC mode.

platform security development-image disable None **Command Default** EXEC mode **Command Modes Command History** Release Modification Release 24.1.1 This command was introduced. No specific guidelines impact the use of this command. **Usage Guidelines** Task ID Task Operations ID system read, write Examples The following examples shows how to use the platform security development-image disable command: Router# platform security development-image disable Fri Jul 7 10:27:24.029 UTC Disabling secureboot of development image status: Success

#### request consent-token accept-response development-image enable

To enter the consent token challenge response that you received from TAC in response to a consent token request, use the **request consent-token accept-response development-image enable** command in EXEC mode.

request consent-token accept-response development-image enable

| Command Default  | None                                                                                                    |                                                                                                    |                                                                                                    |  |
|------------------|----------------------------------------------------------------------------------------------------|----------------------------------------------------------------------------------------------------|----------------------------------------------------------------------------------------------------|--|
| Command Modes    | EXEC mode                                                                                                    | EXEC mode                                                                                                    |                                                                                                    |  |
| Command History  | Release                                                                                                    | Modification                                                                                                    | -                                                                                                    |  |
|                  | Release 24.1.1                                                                                                    | This command was introduced                                                                                                    | -                                                                                                    |  |
| Usage Guidelines | No specific guidelines impact the use of this command.                                                                                                    |                                                                                                    |                                                                                                    |  |
| Task ID          | Task Opera<br>ID                                                                                                    | tions                                                                                                    |                                                                                                    |  |
|                  | system read,<br>write                                                                                                    |                                                                                                    |                                                                                                    |  |
| Examples         | The following examples shows how to use the <b>request consent-token accept-response</b><br><b>development-image enable</b> command:                                                                                  |                                                                                                    |                                                                                                    |  |
|                  | Router# request consent-token accept-response development-image enable                                                                                                    |                                                                                                    |                                                                                                    |  |
|                  | Fri Jul 7 10:22:57.380 UTC                                                                                                    |                                                                                                    |                                                                                                    |  |
|                  | Please enter<br>rK3rpwAAAQYBAAQA<br>CnlPd2hrZEdaSmOw<br>ThFPZOxrQmhKS2trl<br>QIF3NzFxL1hpYnZC<br>Mk51M1UrZjZvdFps<br>UkVMMSEwHwYDVQQD<br>MaoGA1UEOwwDREW<br>4dQ+rL1fPHFrJ5+2<br>nU2ZAZHNBvUhF6mo<br>uhwaxCn887YdFJdb0 | challenge response string<br>AAQCAGAEAAAAAQMBYKNmeWlUGGl2YlN5Vlc<br>amhlQOFIM3JnYS9CYW4rImJyK3ZxblpEbHZ<br>NFVKSisvN1RkU01WbNluN3o5U29FT1RvOGF<br>ZlhUZTYNChEMEkzNWJUUNtV2M3TkxFamN<br>Vkp4dEE9PQgDGjCCAxYwggH+oAMCAQICOQD<br>ExhJT1MtWFIgcnVulmluZyBvbiBuVmlzb3I<br>VRgwFgYDVQQDDA9OQ1MtNIV4eCBJT1MtWFI<br>yvfsgoeOSmJ1SMEpyNUZBS1/a6wuhlqIAuU<br>96c40Gjt8HfBGxYher5Gvt1Zd/t9Ylvs57x<br>SSIVddP9oubUQMAeptY+N1+Ru6DDvX1EZIR | for node location node0_RP0_CPU0<br>SGtjalVkMklPejNXeFkwbXlnNUNKYi8nNklhbjdhNE5mL2I4ZQQ3aWpObĘmeWl6RjEN<br>IZIBUEI2UnY3bXMnMitiVEYzekFRUEhZYOcNOndia2gxTElKWWdIdzdOSnN5MIdDDTBp<br>cONOnNkZDdTS3htQ3JGb11FRDJpRUprSmhWN3BIK1YzLzJja2FQaXpVdWJ3L0dqeEX4<br>OS9vdzQ3V3VmNjRqUGxtWk5VeTdNUENQNW9FZkEyWUpQZTRKZG1KZz1SangNC11oVzhZ<br>iZgxU/FHD7DANBgkqhkiG9w0BAQQFADBEMQ4wDAYDVQKEwVDaXNjbzEMMacA1UECMD<br>iHhcMIUw0TEOMj11NjEOWhc1MzcxMTEyMj11NjEOWjA4MQ4wDAYDVQQKDAVDaXNjbzEM<br>ggEiMAOGCSqGSIb3DQEBAQUAA4IBDwAwggEKAoIBAQDfyRFm9E7/XvyqJs2WhbZHpgkO<br>UGAch7JExao+BYhSLzCSeWxz/oiyL/qvtrOrHVP3zD7NEjy3YzFOnNXf8RySyqVev6/S<br>n9ZvojTenU4tEjKCtKUMWsG3aRHy+h9vCukPKGcX3LY4gHeUkOVOx9t/eMItlah4UuhQ<br>9J4Zeai+GnDPniDk5YNGjVfJAgMBAAGjGjAYMAkGA1UdEwQMAAwoWJDNOPBAQDAgeAM |  |

AUGCSGSIb3DQEBDQUAA4IBAQCUUOTr8UeS4RRQzuSAGrGkD1YhC625FzCVtJwCt441aTCMHd/Me3EW61eCnPF1NuO8FkgXAh9hvv3GuMLbZavEp1d8jCui +5mCC012IpYdczhcQon4kTZBLIyXIdP5mAQW79R1H6NPGJP98nvdgb+epu1TpPu2k10rCqwJ8S5kASzrbdwWe6jL5mCO33MEDGJP5SW/xZMijmYFpY6tG0b9 PZ5VtUJMPiapTIKt95sLg95ggIvQtCHfJnIW1LFVEdb1DZkgLikGOHxCKwzxqOphqvhyFzF15LAhA2Qffz6tHU1dtXuQN+nkQkx12ayN0h13ZbjMq111NV+hZ xODSOQFAFUGJIFytrSEM2DDb1g4NPwKIhhXRNIA4EvE1ai0/1dTpzGPCG+41RSduYbtCq51tAghe8SDTOscE8hVd7hskah7YTngaFWrg2eFV+sziGPrcNZ9T3 HC0JUTe3P6ugv8wc25zebX+MGF+RuMmR1APuMmAchaUrisIAb2ZCQsvSCdCm8esb9aWdShRd2k7ccgh67AVrhrvuKmNrs001h+oFYPF2GDbH9KyyNkxdRG/ WZYgESBwYc+p+5x/mh1kw8FpaX6DtyX43XD5J6xb57V9axsfeGtOD42H13227KGat4u3VufAPJpqLOE+h2UIN85wKnnTB8jQseL+Ggdgcg= Successfully Accepted challenge-response for Enable secureboot for development image in node0\_RP0\_CPU0  $\,$ 

# request consent-token generate-challenge development-image enable auth-timeout

To obtain the consent token response string from TAC for the challenge string that is generated on the router, use the **request consent-token generate-challenge development-image enable auth-timeout** command in EXEC mode.

request consent-token generate-challenge development-image enable auth-timeout timeout

| Syntax Description | <i>timeout</i> Specifies the desired duration for the consent token response waiting time for a consent token request.                                                                                                    |  |  |  |
|--------------------|----------------------------------------------------------------------------------------------------|--|--|--|
|                    | The permissible range for this wait time value is 1—10080 seconds. We recommend using a higher timeout value.                                                                                                    |  |  |  |
| Command Default    | None                                                                                                    |  |  |  |
| Command Modes      | EXEC mode                                                                                                    |  |  |  |
| Command History    | Release Modification                                                                                                    |  |  |  |
|                    | Release 24.1.1 This command was introduced.                                                                                                    |  |  |  |
| Usage Guidelines   | No specific guidelines impact the use of this command.                                                                                                    |  |  |  |
| Task ID            | Task Operations<br>ID                                                                                                    |  |  |  |
|                    | system read,<br>write                                                                                                    |  |  |  |
| Examples           | The following examples shows how to use the <b>request consent-token generate-challenge development-image enable auth-timeout</b> command:                                                                                                  |  |  |  |
|                    | Router# request consent-token generate-challenge development-image enable auth-timeout 200<br>Fri Jul 7 10:21:22.131 UTC                                                                                                    |  |  |  |
|                    | ++                                                                                                    |  |  |  |
|                    | Node location: node0_RP0_CPU0                                                                                                    |  |  |  |
|                    | ++                                                                                                    |  |  |  |
|                    | Challenge string:                                                                                                    |  |  |  |
|                    | J0JdAwAAAQYBAAQAAAQCAgAEAAAAAQMACAAAAAAAAAAAAAAAAAAAAAAAAQUUVqKfM+qMq8YPcGQ2uj5AUABAAAAAAGAAxJT1MtWFItU1ctQ1QHAAxJT1MtW<br>FTtU1ct010IAAt001MtNTUwVS1TR0kAC0/2P0zIxMdBSMdVBCwBAID5SWa8FzzgDFacWZPKHa82GFsi6fGStdPh60INNT/Wf.TFH.TRYWPaKe2vP |  |  |  |
|                    | fniTjwjDLGV2K4UXNi9IhTQFULQwACE5DUy01NXh4DQACAAM=                                                                                                    |  |  |  |

### show platform security boot status

To view the platform security boot status, use the **show platform security boot status** command in EXEC mode.

show platform security boot status

| Command Default  | None   EXEC mode                                                                                                    |  |  |  |
|------------------|----------------------------------------------------------------------------------------------------|--|--|--|
| Command Modes    |                                                                                                    |  |  |  |
| Command History  | Release Modification                                                                                                    |  |  |  |
|                  | Release 24.1.1 This command was introduced.                                                                                                    |  |  |  |
| Usage Guidelines | No specific guidelines impact the use of this command.                                                                                                    |  |  |  |
| Task ID          | Task Operations<br>ID                                                                                                    |  |  |  |
|                  | system read,<br>write                                                                                                    |  |  |  |
| Examples         | The following examples shows how to use the show platform security boot status command:                                                                                                    |  |  |  |
|                  | Router# <b>show platform security boot status</b><br>Fri Jul 7 10:25:09.344 UTC<br>Secure Boot: Enabled by default<br>Image type: Production /*When the image type is Production*/<br>Image type: Production and Developmet /*When the image type is Production and Development*/ |  |  |  |